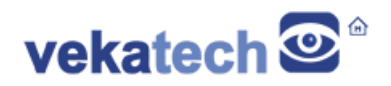

# VK-RZ/G2LC How to Reflash MMC

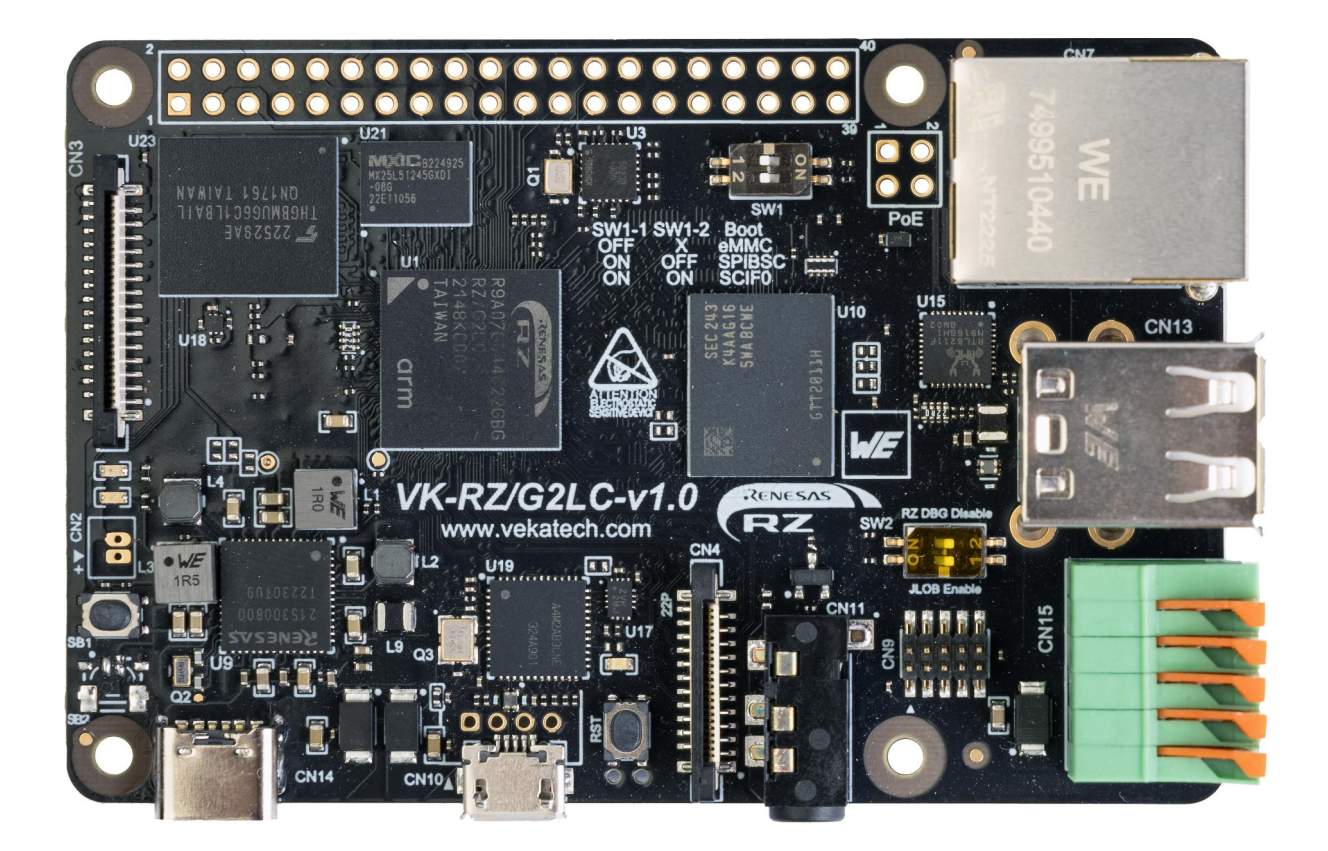

VK-RZ/G2LC v1.0 Board

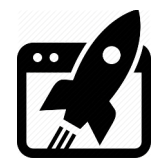

# Content:

| 1.  | INTRODUCTION                             | 3  |
|-----|------------------------------------------|----|
| 1.1 | POINTS OF INTEREST                       | 3  |
| 2.  | DELETE ALL DATA ON THE MMC               | 4  |
| 3.  | INSTALL U-BOOT (ON THE MMC)              | .4 |
| 4.  | INSTALL LINUX ON MSD CARD (TO BOOT FROM) | 4  |
| 5.  | INSTALL LINUX ON MMC (FLASH THE MMC)     | .6 |

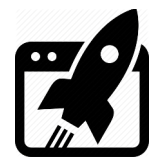

## 1. Introduction

<u>VK-RZ/G2LC</u> is industrial oriented board, compatible with Raspberry Pi 4 shields. It is based on <u>Renesas</u> **R9A07G044C22GBG**, **Dual ARM Cortex-A55 + Cortex-M33 MCU**. The main purpose of this manual is to show how to reflash existing images of U-boot & Linux in MMC with new ones. For more details on what else can be done with the board, please read the full <u>manual</u>.

#### 1.1 Points of interest

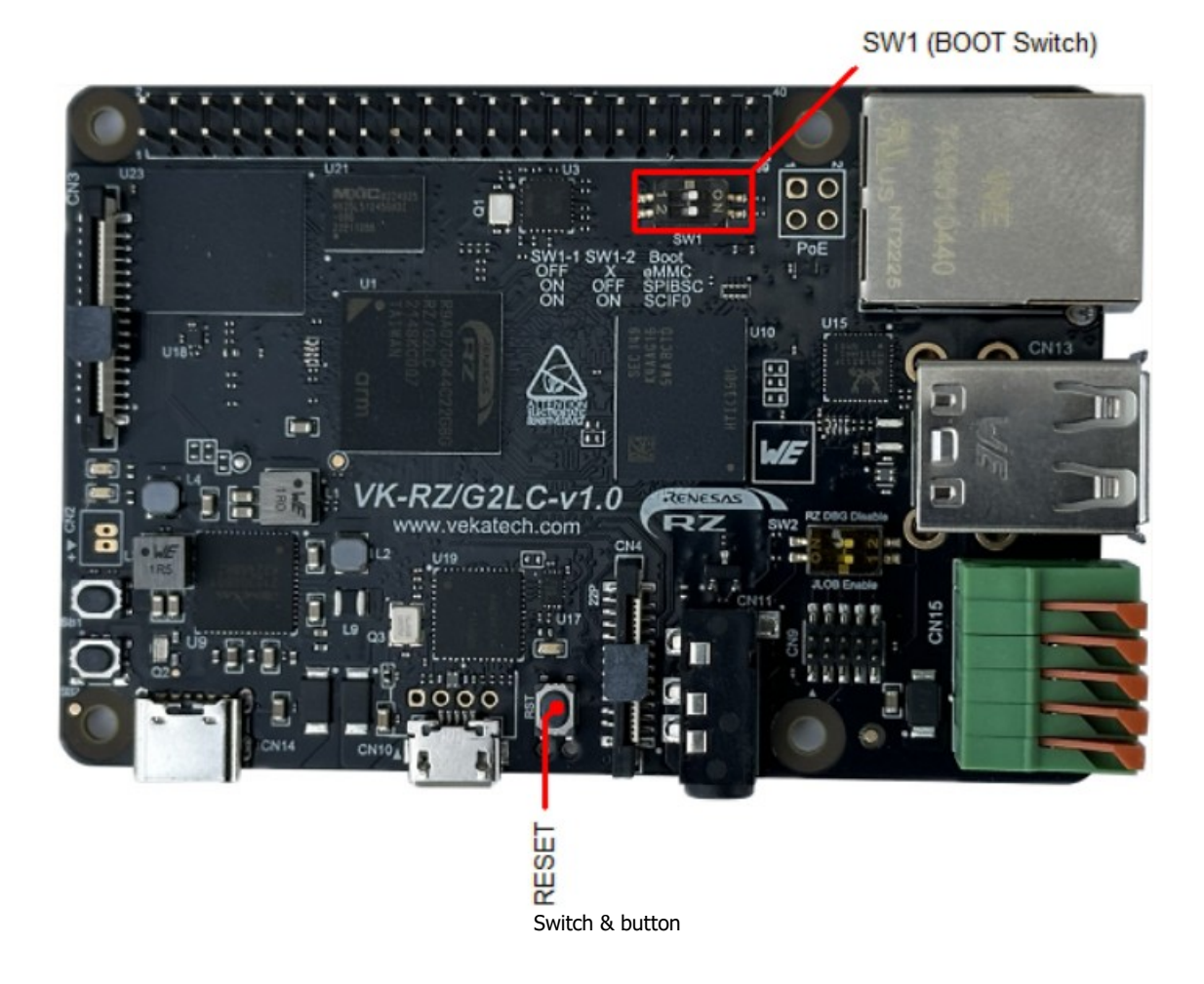

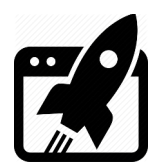

## 2. <u>Delete all data on the MMC</u>

Probably there is some working image in MMC so it needs to be wiped out:

- > Set the **SW1** switch to (**1:ON** | **2:ON**), so it can boot from **SCIF0**.
- Connect VK-RZ/G2LC to the PC (through USB Type B micro) & see what COM port is assigned by the OS in the Device Manager. Remember its number, you will need it.
- > Unzip vkrzg2lc-program-utility.zip. & launch ttermpro.exe located in the utils folder.
- ➢ Go to File → New Connection... → select Serial & choose the COM you remembered.
- Press Reset button on the VK-RZ/G2LC. You should see message ... please send !.
- ➢ Go to File → Send File... → browse to images folder, select

Flash\_Writer\_SCIF\_VKRZG2LC\_DDR4\_2GB\_1PCS.mot and wait sending to end.

- $\succ$  You will have to see new message added to the screen ending to >.
- > Type **EM\_E** & hit Enter. For Select area hit **0** & hit Enter. Great, The Linux image is gone.
- > Type **EM\_E** & hit Enter. For Select area this time hit **1** & hit Enter. The U-boot is gone.

Type EM\_E & hit Enter. For Select area hit 2 & hit Enter. U-boot's env. parameters gone. Congrats, the MMC is completely empty.

#### 3. Install U-boot (on the MMC)

The U-boot firmware is in the images folder.

- Close the **ttermpro** & open the **cfgcom\_vkrzg2lc.ini** file, alter the **COM** number by typing the one you remembered from chapter **2**.
- > Make sure the **SW1** is still set to **SCIF0** (**1:ON** | **2:ON**).
- > Execute vkrzg2lc\_bootloader-emmc.bat.
- > Press **Reset** button on the **VK-RZ/G2LC** and wait download to complete.

#### 4. Install Linux on µSD card (to boot from)

This card will help to write the MMC later.

- > To prepare the **µSD** card, download Debian Linux image from our <u>site</u>.
- > Get a **µSD** card with **min 4 G** capacity and plug it into the **PC**.
- > Download a tool named **Rufus** from <u>here</u>.
- > Unzip the image you downloaded (**debian-bookworm-vkrzg2lc.img.xz**).
- Launch Rufus, for Device select µSD card drive, for boot section select desired Linux image file (in this case debian-bookworm-vkrzg2lc.img).

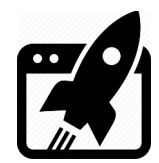

- > Hit **START** & wait completion (Status **READY**), eject the µSD card from the PC.
- > Plug the µSD card into VK-RZ/G2LC's holder & set **SW1** to **SPIBSC** (1:ON | 2:OFF).
- > Launch **ttermpro.exe** located in the **utils** folder.
- > Go to File  $\rightarrow$  New Connection...  $\rightarrow$  select Serial & choose the COM you remembered.
- > Press **Reset** on the VK-RZ/G2LC & wait the boot to complete (the **vkrzg2lc login:** msg).
- > Login with vkrz & type vkrzg21c for password.

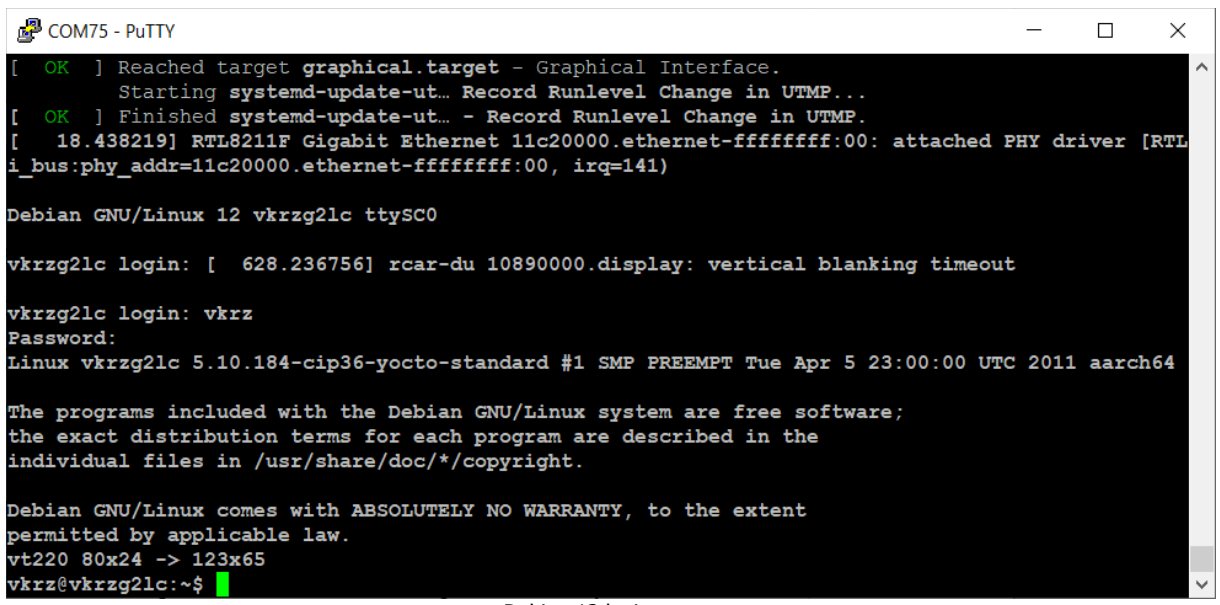

Debian 12 login screen

- > Give **internet** to the VK-RZ/G2LC by plugging a cable to the **Ethernet** connector.
- > Wait a little for the board to get an **IP** from your **LAN** infrastructure.
- > **Install** tool to transfer the image: sudo apt-get install bmap-tools.
- > **Install** partition editor sudo apt-get install parted.
- Extend the root partition to half of the µSD card size: For example: If you have 4GB card, replace the word half with the correspond digit you got. i.e. in this case it is 2.
  sudo parted /dev/mmcblk1 resizepart 2 halfG.
- Fix filesystem block size: sudo resize2fs /dev/mmcblk1p2.
- > Make new partition:
  - sudo parted /dev/mmcblk1 "mkpart primary fat32 halfG -1".
- Format that new partition: sudo mkfs.vfat -F 32 /dev/mmcblk1p3.
- > Type **sudo paweroff** and wait the board to stop writing to the screen.
- > Take out the card.

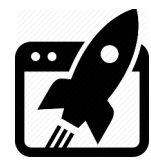

## 5. Install Linux on MMC (flash the MMC)

Write the MMC with the new Yocto image.

- > Get the **µSD** card prepared in chapter **4** and plug it into the **PC**.
- > **Open** the **empty** partition you've created with the VK-RZ/G2LC board in chapter **4**.
- Place <u>core-image-qt-vkrzg2lc.wic.bmap</u> & <u>core-image-qt-vkrzg2lc.wic.xz</u> files in that empty partition.
- **Eject** µSD card from the PC and **plug** it into VK-RZ/G2LC's holder.
- > Make sure **SW1** is still set to **SPIBSC SPI** (1:ON | 2:OFF) & press reset.
- > Wait Debian to boot and login with user: **vkrz** & password: **vkrzg2lc**.
- Make partition 3 accessible: sudo mount /dev/mmcblk1p3 /mnt.
- Transfer the image in to eMMC: sudo bmaptool copy

/mnt/core-image-qt-vkrzg2lc.wic.xz /dev/mmcblk0.

Or alternatively unzip the .xz image & then copy it with dd command:

dd if=core-image-qt-vkrzg2lc.wic of=/dev/mmcblk0 bs=1M iflag=

fullblock oflag=direct conv=fsync status=progress.

> Extend the root partition to use the full capacity of the eMMC:

sudo growpart /dev/mmcblk0 2 && sudo resize2fs /dev/mmcblk0p2.

- Discard partition 3: sudo umount /mnt.
- > Make sure **SW1** is set to boot from **eMMC** (1:OFF | 2:OFF) & press reset.
- > You should now be able to see login screen of the Yocto, use root to login.

| COM75 - PuTTY                                                                                                    | _      |         | ×  |
|----------------------------------------------------------------------------------------------------|--------|---------|----|
| <pre>ted Hostname Service. [ OK ] Started User Manager for UID 0. [ OK ] Started Session cl of user root. [ 12.485001] ravb 11c20000.ethernet eth0: Link is Up - 1Gbps/Full - flow contro [ 12.492701] IPv6: ADDRCONF(NETDEV_CHANGE): eth0: link becomes ready [ 12.539768] 8021q: 802.1Q VLAN Support v1.8</pre> | l off  |         | ^  |
| Poky (Yocto Project Reference Distro) 3.1.26 vkrzg2lc ttySC0<br>BSP: RZG2LC/VK-RZ/G2LC-v1.0/3.0.5<br>LSI: RZG2LC<br>Version: 3.0.5<br>vkrzg2lc login: [ 44.764636] audit: type=1334 audit(1707914991.072:13): prog-id<br>[ 44.771664] audit: type=1334 audit(1707914991.072:14): prog-id=9 op=UNLOAD              | =10 op | p=UNLOP | 4D |
| vkrzg2lc login:                                                                                                    |        |         | ~  |

Yocto Login screen

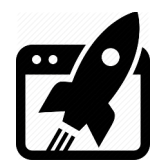

| Revision overview list |                     |  |  |  |
|------------------------|---------------------|--|--|--|
|                        |                     |  |  |  |
| <b>Revision number</b> | Description changes |  |  |  |
| 0.1                    | Initial             |  |  |  |

Vekatech Ltd.

63, Nestor Abadzhiev st. 4023 Plovdiv Bulgaria Tel.: +359 (0) 32 262362 info@vekatech.com

www.vekatech.com